Destwin Quick Reference Console Version 1.3 How to Edit or Delete a purchase 06-MAY-10

This Quick Reference describes how to edit or delete a purchase.

| 🕗 Proulx Oil & Propane - Risk Management Summary - Mozilla Firefox                                                                                                    |                |              |        |               |         |                 |               |                      |           |        |        |                               |                  |                      |          |
|----------------------------------------------------------------------------------------------------|----------------|--------------|--------|---------------|---------|-----------------|---------------|----------------------|-----------|--------|--------|-------------------------------|------------------|----------------------|----------|
| Eile Edit View History Bookmarks Iools Help                                                                                                    |                |              |        |               |         |                 |               |                      |           |        |        |                               |                  |                      |          |
| C X 🟠 proutxoilandpropane.com https://myaccount.proutxoilandpropane.com/fuelreports                                                                                                    |                |              |        |               |         |                 |               |                      |           |        | ☆ •    | Google                        |                  | P                    |          |
| (( OTRS :: Login (( OTRS :: Manual 😂 Destwin Files 📋 destwin_html 📋 [INT] Sign in                                                                                                    |                |              |        |               |         |                 |               |                      |           |        |        |                               |                  |                      |          |
| 🔮 Proulx Oil & Propane - Risk Manage 🔄                                                                                                    |                |              |        |               |         |                 |               |                      |           |        |        |                               |                  |                      | -        |
|                                                                                                    |                |              |        |               |         |                 |               |                      |           |        |        |                               |                  |                      | -        |
| Step 1<br>Click on the desired month. Dealer Mana<br>Web tools for   Admin Functions Contract Ment                                                                                                    |                |              |        |               |         |                 |               |                      |           |        |        | agement<br>or the Oil &       | Conso<br>Propane | ole v1.3<br>Industry |          |
|                                                                                                    | Autor          |              |        | ti det ingint |         | - Non Mgn       |               | Flicing              | - rayin   | lento  |        | Scheudier                     |                  |                      |          |
| Step 2   Step 2   Click on the Purchases tab.   Click on Edit to View #2 Heating Oil Click on the Purchases tab.   Month Gallons Bought Projected Gallons To Be Bought Running Total Gallons Delivered   Month Gallons Bought Projected Gallons To Be Bought Running Total Gallons Delivered purchase and   January 2010 31,030 31,660 (short) (630) (long) 23,235 31,660 that purchase |                |              |        |               |         |                 |               |                      |           |        |        | to edit that<br>d Delete to o | delete           | sh Data<br>Cost      |          |
| February 2010                                                                                                    | 28,8           | 28,644       |        | 21,978        |         | (long) 6,666    | (long) 29,901 | (long) 29,901 21,978 |           | \$2.50 |        |                               | \$1.83           |                      |          |
| March 2010                                                                                                    | 21,7           | 21,700       |        | 17,969        |         | (long) 3,731    | (long) 33,633 | (long) 33,633 17,969 |           | \$2.55 |        |                               | \$2.06           |                      |          |
| Summary Purchases   Deliveries     All Types   Futures   Bulk   Wet Barrels   Options   Liquidated Damages   Misc.   Rack     PO #   Vendor   Location   Type   Qty   Price   Options Type   Strike Price   Strike Month   Cost (cents/gal)   Cost (total)   Edit   Delete                                                                                                    |                |              |        |               |         |                 |               |                      |           |        |        |                               |                  |                      |          |
| NA Sprague                                                                                                    | Newington      | Wet Barrels  | 7728   | \$2.0694      | n/a     | n/a             | n/a           | n/a                  | n/a       | Edit [ | Delete |                               |                  |                      |          |
| NA Sprague                                                                                                    | Newington      | Wet Barrels  | 6465   | \$2.0694      | n/a     | n/a             | n/a           | n/a                  | n/a       | Edit [ | Delete |                               |                  |                      |          |
| NA Prudential                                                                                                    | NYMEX          | Options      | 1925   | \$0.0000      | Call    | \$2.050         | 00 March 2010 | 18.75¢               | \$360.94  | Edit [ | Delete |                               |                  |                      |          |
| NA Prudential                                                                                                    | NYMEX          | Options      | 5582   | \$0.0000      | Call    | \$2.050         | 00 March 2010 | 18.75¢               | \$1046.63 | Edit [ | Delete |                               |                  |                      |          |
| Choose a type t                                                                                                    | :o enter a nev | w purchase   |        |               |         |                 |               |                      |           |        |        |                               |                  |                      |          |
| April 2010                                                                                                    | 0              |              | 8,106  |               |         | (short) (8,106) | (long) 25,527 | 8,106                |           | \$2.58 |        | n/s                           | a                |                      | _        |
| Done                                                                                                    |                |              |        |               |         |                 |               |                      |           |        |        |                               |                  |                      | <u> </u> |
| Risk Managemen                                                                                                    | t Summary      | y Report - E | :xpand | ded Mor       | nth - F | Jurchases       | view.         |                      |           |        |        |                               |                  |                      |          |